Xanima

The new **online tool** you can now use to access Market Surgery for Medical and Admin requests

Anima does not replace the NHS App.

# Patient guide

If you have any issues with Anima, please contact them by email at <u>support@animahealth.com</u>

# **Getting Started**

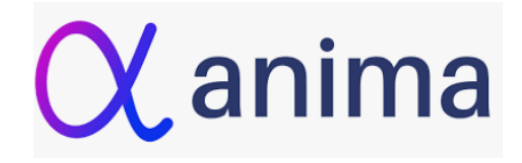

- 1. Sign up to Anima by going to this link: <u>https://patients.animahealth.com/signIn</u>
- 2. You can use your existing NHS App login to create an account or you can enter your email address.

| α                                                                                                    | English (GB) | ~ |  |  |  |
|----------------------------------------------------------------------------------------------------|--------------|---|--|--|--|
| Log in or sign up to Anima<br>The fastest way to get the help you need through online<br>consultation. |              |   |  |  |  |
| Continue with NHS login                                                                                |              |   |  |  |  |
| OR                                                                                                    |              |   |  |  |  |
| Email address                                                                                          |              |   |  |  |  |
|                                                                                                    |              |   |  |  |  |
| Continue with email                                                                                    |              |   |  |  |  |

3. You will then see a welcome screen

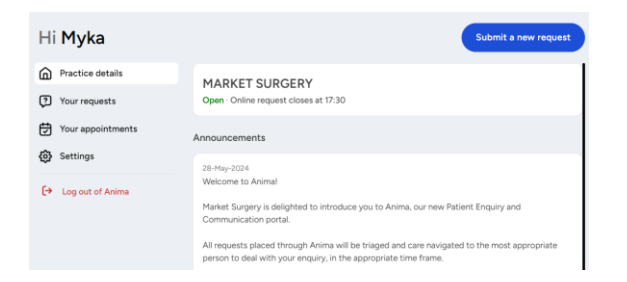

# Submit a new Medical request:

- 1. Click on the 'Submit a new request' button
- 2. Click on 'Medical Request'

- 3. Select who you are submitting the request for.
- 4. If it is for a child/dependant make sure they have been added to your account.
- 5. Click 'Begin'

| How can we neip?<br>Medical request ><br>Use this for any new or ongoing medical problem | Back                                                               |   |
|------------------------------------------------------------------------------------------|--------------------------------------------------------------------|---|
| Medical request > Use this for any new or ongoing medical problem                        | low can we help?                                                   |   |
|                                                                                          | Medical request<br>Use this for any new or ongoing medical problem | > |

Submit a new request

Please select who you are submitting this request for

| Myka | Steeples | ~ |
|------|----------|---|
|      |          |   |

X anima

If you would like to submit a request on behalf of your child or other dependant, please make sure they have been added to your account before continuing<u>Click here to add dependants to your account</u>

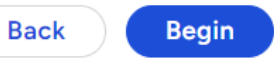

### Submit a new Medical request:

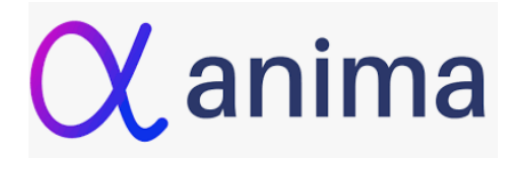

- 1. You will then be asked a series of questions.
- 2. Answer the questions if they apply to you.
- 3. Click 'Next' and continue through the questions

At the end, click 'Yes, submit my answers'

4.

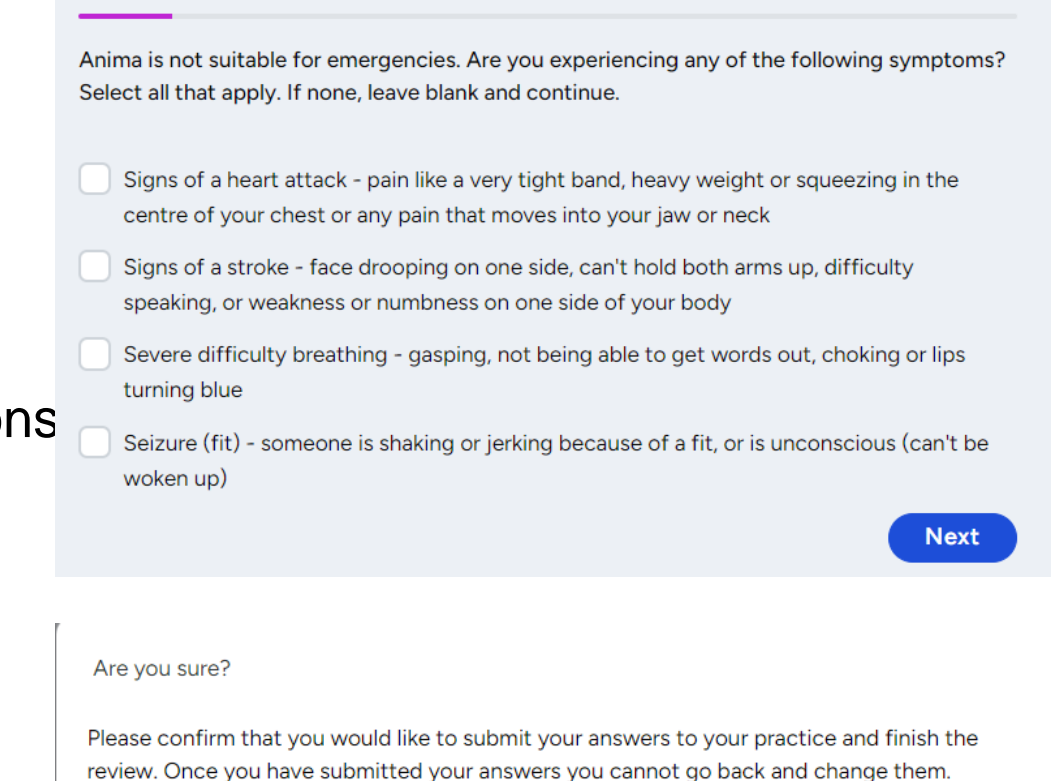

No, I want to review my answers first

### Submit a new Admin request:

- 1. Click on the 'Submit a new request' button
- 2. Click on 'Admin Request'

- 3. Select who you are submitting the request for.
- 4. Click 'Begin'

# Submit a new request Admin request > Use this for any admin queries, for example to enquire about test results, fit (sick) notes, etc Please select who you are submitting this request for Myka Steeples

If you would like to submit a request on behalf of your child or other dependant, please make sure they have been added to your account before continuing<u>Click here to add dependants to your account</u>

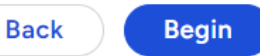

🗙 anima

 $\sim$ 

# Submit a new Admin request:

- 1. Choose the admin request you want help with.
- 2. Complete the information asked for.
- 3. Remember Anima is not for urgent requests.

### What administrative request can we help with? Type your issue here... × Search I have a new carer > carer, i have a new carer I need a form completed > form, letter, i need a form completed > I want to cancel an appointment cancel, change, appointment, i want to cancel an appointment > I want to register for the Electronic Prescription Service eps, prescription, i want to register for the electronic prescription service I've updated my personal details > change, update, details, address, i've updated my personal details Letter from my GP > form, letter, letter from my gp > Medication review

med, meds, pills, allergy, medication review

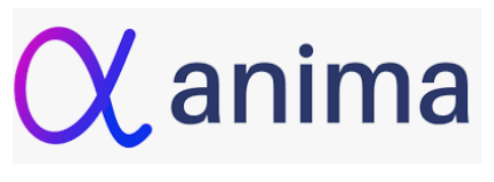

# **Quick access:**

1. Click on the 'Submit a new request' button.

2. Select the relevant tab from the quick access menu.

### Submit a new request < Back How can we help? Medical request > Admin request > Use this for any new or ongoing medical problem Use this for any admin queries, for example to enquire about test results, fit (sick) notes, etc C Self-help Use this to find NHS advice and guidance on managing common conditions at home Quick access Travel Assessment > Time off work (sick note) Request > Cough/Sore throat Pain on urination > > Low Mood/Anxiety > Unwell Child > New Skin Condition > Ear pain >

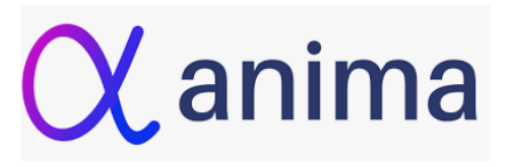

# Adding a dependant to a request:

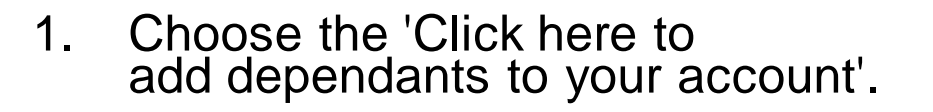

2. On this page click the 'Add new dependant'.

3. Enter the details of the person.

(X anima

If you would like to submit a request on behalf of your child or other dependant, please make sure they have been added to your account before continuing<u>Click here to add dependants to your account</u>

Back Begin

On this page you can add dependants who aren't able to use Anima themselves e.g. children under 16.

When a dependant has been added and verified, you will be able to submit Anima requests on their behalf. Any emails or messages received will go to the account owner's registered contact details.

If we are unable to verify their details, you will have to wait for your practice to manually verify them before submitting requests on their behalf.

No dependants added

### Add new dependant

Enter the details of the person you would like to add as a dependant below.

Any new dependant must not have an existing individual Anima account.

Dependant's first name

Dependant's last name